Guide to Generating Electronic Resource Usage Statistics in Koha: with example

#### Prepared by

#### Vinod Kumar Mishra mishravk79@gmail.com

The Koha community recently incorporated a new Electronic Resource Management module in Koha. Starting from version 23.11, the new "eUsage" feature has been introduced within this module. This functionality empowers librarians to promptly generate usage statistics reports without relying on third-party services from different publishers. Librarians will now have the flexibility to produce customized reports at their convenience. The following steps, accompanied by examples, are outlined to activate and generate e-resource reports from Koha. It is important to note that this feature supports COUNTER 5 Code of Practice compliant reports.

1. To enable this feature, activate the Electronic Resource Management (ERM) module through Koha's global system preferences. This action will activate the ERM module and enable the eUsage statistics options.

| Agreement search 📀 Enter search keywords | ÷ | Search agreements | Search licenses | 🖻 Search packages | ↓ <b>2</b> Search titles |      |
|------------------------------------------|---|-------------------|-----------------|-------------------|--------------------------|------|
| ♠ > E-resource management                |   |                   |                 |                   |                          | Help |
| E-resource management                    |   |                   |                 |                   |                          |      |
| Agreements                               |   |                   |                 |                   |                          |      |
| ✤ Licenses                               |   |                   |                 |                   |                          |      |
| ⊕ eHoldings                              |   |                   |                 |                   |                          |      |
| Local                                    |   |                   |                 |                   |                          |      |
| Packages                                 |   |                   |                 |                   |                          |      |
| 12 Titles                                |   |                   |                 |                   |                          |      |
| ¥Ξ eUsage                                |   |                   |                 |                   |                          |      |
| ≓ Data providers                         |   |                   |                 |                   |                          |      |
| E Reports                                |   |                   |                 |                   |                          |      |
|                                          |   |                   |                 |                   |                          |      |

#### Figure 1

2. Select the "New Usage Data Provider" option and input the details as depicted in the provided screenshot. The customer ID and API Key can be obtained from your service provider, or alternatively, you may verify them through the "Librarians Portal" on the publisher's website. Additionally, the service URL is accessible on the publisher's website or can be found at <a href="https://registry.projectcounter.org/">https://registry.projectcounter.org/</a>.

| Agreement search 🥹 Enter search keywords                                                                                                    |                        |                                                                | ) 🧕      | Search agreements 🌶 Search licenses 🗧 Search packages 🕴 Search titles | ^    |
|----------------------------------------------------------------------------------------------------|------------------------|----------------------------------------------------------------|----------|-----------------------------------------------------------------------|------|
| E-resource management > eUsage > Data providers > Ada     Ada     Ada | l data provider        |                                                                |          |                                                                       | Help |
| E-resource management                                                                                                    | lew usage data         | provider                                                       |          |                                                                       |      |
| Agreements                                                                                                    | Data provider          |                                                                |          |                                                                       |      |
| ≯ Licenses                                                                                                    |                        |                                                                |          |                                                                       |      |
|                                                                                                    |                        |                                                                |          |                                                                       |      |
| Q Local                                                                                                    | Data provider<br>name: | Springer                                                       | Required | Create from registry                                                  |      |
| Packages                                                                                                    | Description:           | Description                                                    |          |                                                                       |      |
| <b>↓</b> ĝ Titles                                                                                                    |                        |                                                                |          |                                                                       |      |
| iΞ eUsage                                                                                                    |                        |                                                                |          |                                                                       |      |
| ≓ Data providers                                                                                                    |                        |                                                                |          |                                                                       |      |
| E Reports                                                                                                    |                        |                                                                |          |                                                                       |      |
|                                                                                                    |                        |                                                                |          |                                                                       |      |
|                                                                                                    | Harvester<br>status:   | Active XV                                                      |          |                                                                       |      |
|                                                                                                    | Service type:          | Springer Nature Group                                          |          |                                                                       |      |
|                                                                                                    | Report types:          | PR - Platform master report 🗶 PR_P1 - Platform usage 🗶         | Required |                                                                       |      |
|                                                                                                    |                        | DR - Database master report 🗙                                  |          |                                                                       |      |
|                                                                                                    |                        | DR_D1 - Database search and item usage 🗶                       |          |                                                                       |      |
|                                                                                                    |                        | DR_D2 - Database access denied 🗶 TR - Title master report 🗶    |          |                                                                       |      |
|                                                                                                    |                        | TR_B1 - Book requests (excluding OA_Gold)                      |          |                                                                       |      |
|                                                                                                    |                        | TR 11 - Journal requests (excluding OA Gold) X                 |          |                                                                       |      |
|                                                                                                    |                        | TR J2 - Journal access denied X                                |          |                                                                       |      |
|                                                                                                    |                        | TRJ3 - Journal usage by access type 💥                          |          |                                                                       |      |
|                                                                                                    |                        | TR_J4 - Journal requests by YOP(excluding OA_Gold) 🗶           |          |                                                                       |      |
|                                                                                                    |                        | (IR Item master report 🗶) (IR. A1 - Journal article requests 🗶 |          |                                                                       |      |
|                                                                                                    |                        | (IR_M1 - Multimedia item requests 💥                            |          |                                                                       |      |
|                                                                                                    | Sushi credentials      |                                                                |          |                                                                       |      |
|                                                                                                    |                        |                                                                |          | THE FOLLOWING DATA IS AVAILABLE FROM                                  |      |
|                                                                                                    | Service URL:           | https://counter.public.springemature.app                       |          | HTTPS://REGISTRY.PROJECTCOUNTER.ORG/ AND ID/API KEY CAN               |      |
|                                                                                                    | Report release:        | 5                                                              |          | BE PROVIDED BY YOUR E-RESOURCE PROVIDER LIKE                          |      |
|                                                                                                    | Customer Id:           | 3                                                              |          | SPRINGER/ELSEVIER ETC. THE SAME KEY CAN BE ALSO FOUND IN              |      |
|                                                                                                    | Requestor Id:          |                                                                |          | THE LIBRARIAN PORTAL OF THE E-RESOURCE PROVIDER.                      |      |
|                                                                                                    | API key:               | 4QskQ                                                          |          |                                                                       |      |
|                                                                                                    | Requestor<br>name:     | Vinod Kumar Mishra                                             |          |                                                                       |      |
|                                                                                                    | Requestor<br>email:    | mishravk79@gmail.com                                           |          |                                                                       |      |
|                                                                                                    | Submit Cancel          |                                                                |          | •                                                                     |      |
| English (en) 🔺                                                                                                    |                        |                                                                |          |                                                                       | ~    |

Figure 2

3. After saving the aforementioned information, you can review all the details, including titles, databases, etc., by referring to the figure 3. Access the "import logs" option to download the reports.

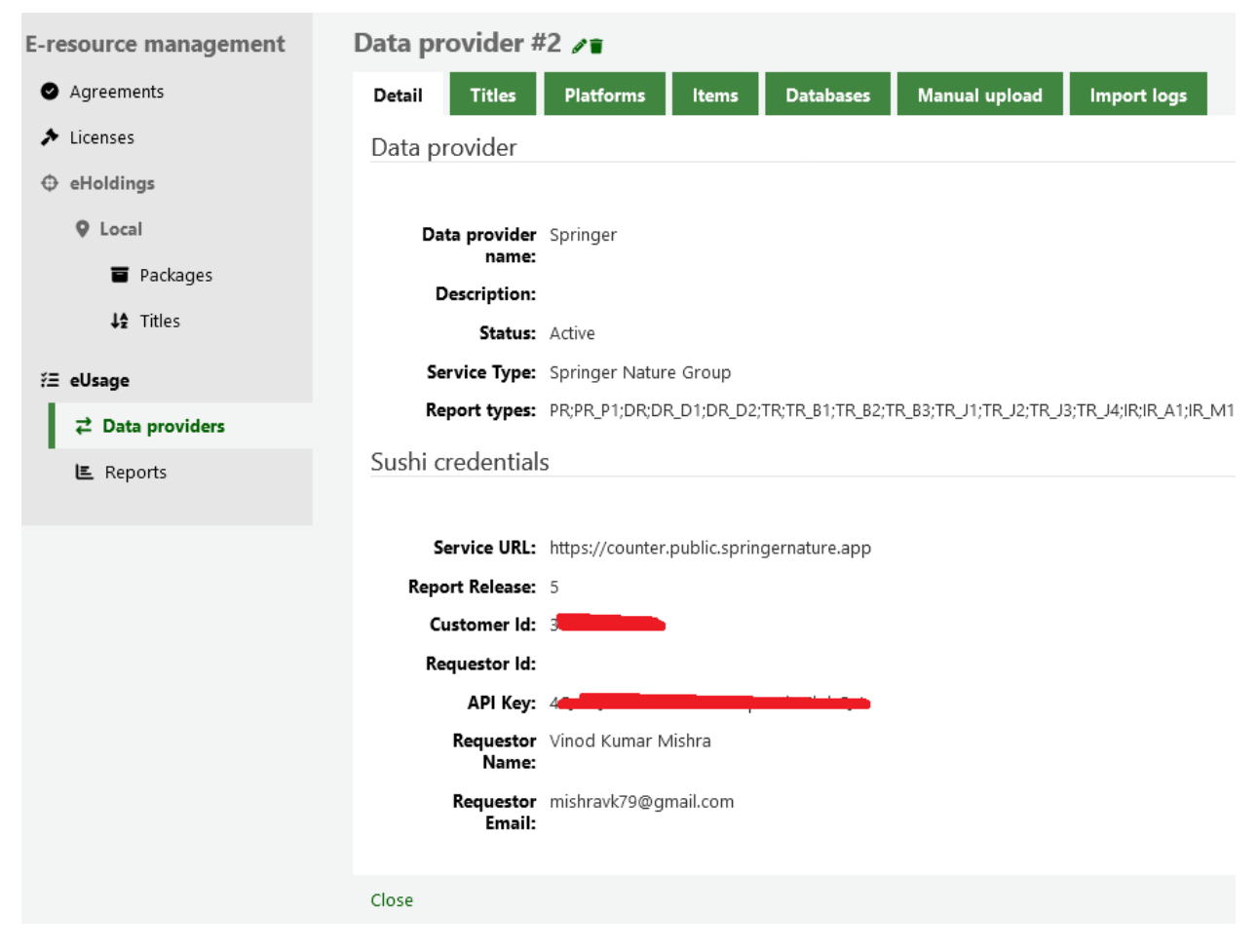

Figure 3

4. You are now prepared to execute the report and harvest the data by specifying the start and end dates according to your data requirements. Additionally, you may use the "Test" option to verify the proper connection with SUSHI before initiating the "Run now" option.

| ♠ > E-resource management > eUsage              | <ul> <li>Data providers</li> </ul> |                |                        |                            |                       |                            |          |                    |
|-------------------------------------------------|------------------------------------|----------------|------------------------|----------------------------|-----------------------|----------------------------|----------|--------------------|
| E-resource management                           |                                    |                |                        | Harvester connection was s | uccessful for us      | age data provider Springer |          |                    |
| <ul> <li>Agreements</li> </ul>                  | + New data provider                | <b>i≣</b> Data | providers sum          | Are you sure you           | want to r             | un the harvester           | for this |                    |
| <ul> <li>Licenses</li> <li>eHoldings</li> </ul> | Showing 1 to 1 of 1 entri          | es             |                        | Are you sure you           | data pro              | vider?                     |          |                    |
| <b>Q</b> Local                                  | Show 20 v entries                  | <b>«</b> First | < Previous             | В                          | Spring<br>legin date: | er = 01/01/2022            |          |                    |
| Packages                                        | Name                               | •              | Desc                   | _                          | End date:             | 31/12/2023                 |          | Action             |
| ¥≆ nues<br>žΞ eUsaαe                            | Name search                        |                | Description            | Active                     | Yes, run 🗙 M          | No, do not run             |          | n now led Tort A F |
| ₹ Data providers                                | Showing 1 to 1 of 1 entries        | s ≪First       | : <b>&lt;</b> Previous | Next > Last >>             |                       |                            |          |                    |

## Figure 4

Upon selecting the "Run now" option, the Koha system will commence the data harvesting process, and the duration will vary based on the volume of data to be harvested. The harvested data is stored within the system, allowing you to generate customized reports as needed at any time figure 5.

| F-resource management     Job for report type PR has been queued, dick here to check its progress.     Job for report type PR PI has been queued, dick here to check its progress.     Job for report type DR has been queued, dick here to check its progress.     Job for report type DR has been queued, dick here to check its progress.     Job for report type DR Data been queued, dick here to check its progress.     Job for report type DR Data been queued, dick here to check its progress.     Job for report type DR Data been queued, dick here to check its progress.     Job for report type DR Data been queued, dick here to check its progress.     Job for report type TR Data been queued, dick here to check its progress.     Job for report type TR Data been queued, dick here to check its p | ♠ > E-resource management > eUsage | > Data providers                                                                                                 |           |                                           |                                                              |                                                                                                    |                                                                                                    |                                                                                                    |                                                                                                    |   | He                   |
|----------------------------------------------------------------------------------------------------|------------------------------------|----------------------------------------------------------------------------------------------------|-----------|-------------------------------------------|--------------------------------------------------------------|----------------------------------------------------------------------------------------------------|----------------------------------------------------------------------------------------------------|----------------------------------------------------------------------------------------------------|----------------------------------------------------------------------------------------------------|---|----------------------|
|                                                                                                    | E-resource management              |                                                                                                    |           |                                           | - );<br>- );<br>- );<br>- );<br>- );<br>- );<br>- );<br>- ); | Job for rep<br>ob for rep<br>ob for rep<br>ob for rep<br>ob for rep<br>ob for rep<br>ob for rep<br>ob for rep<br>ob for rep<br>ob for rep<br>ob for rep<br>Job for rep<br>Job for rep<br>ob for rep<br>ob for rep | port type PR has been<br>ort type PR has been<br>ort type DR has been<br>ort type DR D1 has be<br>ort type DR D2 has be<br>ort type TR D2 has be<br>ort type TR B1 has be<br>ort type TR B3 has be<br>ort type TR B3 has be<br>ort type TR J2 has be-<br>ort type TR J2 has be-<br>ort type TR J4 has be-<br>ing type IR J4 has be-<br>ing type IR J4 has be-<br>ort type IR J4 has be-<br>ort type IR_J1 has be- | n queued, clici<br>en queued, cli<br>en queued, clici<br>en queued, clici | k here to check its progress,<br>ick here to check its progress,<br>ik here to check its progress,<br>lick here to check its progress,<br>lick here to check its progress,<br>ick here to check its progress,<br>ick here to check its progress,<br>ick here to check its progress,<br>ick here to check its progress,<br>ick here to check its progress,<br>ick here to check its progress,<br>ick here to check its progress,<br>chere to check its progress,<br>ick here to check its progress,<br>ick here to check its progress,<br>ick here to check its progress,<br>ick here to check its progress,<br>ick here to check its progress. |   |                      |
| Z Data providers       + New data provider       I Data providers summary                                                                                                    | ∠ Data providers                   | + New data provide                                                                                               | r i≣ Dat  | a providers su                            | immary                                                       |                                                                                                    |                                                                                                    |                                                                                                    |                                                                                                    |   |                      |
| Showing 1 to 1 of 1 entries Show 20 v entries «First < Previous Next > Last >> Search: X Clear filter                                                                                                    | LE Reports                         | Showing 1 to 1 of 1 er<br>Show 20 v entries<br>Name<br>Name search<br>Springer (#2)<br>Showing 1 to 1 of 1 entri | es «First | < Previous De Description <p>Previous</p> | Next > L<br>escription<br>n search<br>Next >                 | Last » So                                                                                                    | earch:<br>Status<br>Status search<br>Active                                                                                                    | ¢                                                                                                    | Clear filter<br>Last run<br>Last run search                                                                                                    | ¢ | Ł Export▼<br>Actions |

Figure 5

You can review the details of counts, titles, databases, etc., that have been successfully harvested in Koha as shown in figure 6.

| Details of job | ) #13                    |               |                            |                 |  |
|----------------|--------------------------|---------------|----------------------------|-----------------|--|
|                |                          |               |                            |                 |  |
| Job ID:        | 13                       |               |                            |                 |  |
| Status:        | Finished                 |               |                            |                 |  |
| Progress:      | 5358 / 5358              |               |                            |                 |  |
| Type:          | ERM Usage Statistics SUS | SHI Harvester |                            |                 |  |
| Queued:        | 05/02/2024 23:47         |               |                            |                 |  |
| Started.       | 06/02/2024 00:12         |               |                            |                 |  |
| Started:       | 00/02/2024 00:13         |               |                            |                 |  |
| Ended:         | 06/02/2024 00:30         |               |                            |                 |  |
| Report         |                          |               |                            |                 |  |
|                |                          |               |                            |                 |  |
|                |                          |               | Usage data provider        | Springer        |  |
|                |                          |               | Report type                | TR_J1           |  |
|                |                          |               | Report rows processed      | 5358            |  |
|                |                          |               | Titles added               | 2679            |  |
|                |                          |               | Monthly usages skipped     | 0               |  |
|                |                          |               | Monthly usages added       | 53800           |  |
|                |                          |               | Yearly usages skipped      | 0               |  |
|                |                          |               | Yearly usages added        | 9336            |  |
|                |                          |               |                            |                 |  |
|                |                          |               |                            |                 |  |
|                |                          |               |                            |                 |  |
| Detailed mes   | sages                    |               |                            |                 |  |
|                |                          |               | Scientific American succe  | ssfully added   |  |
|                |                          |               | Second Participation Succe | ssiany added    |  |
|                |                          |               | ciontific Amorican Mind cu | coostully added |  |

Figure 6

5. You are now prepared to generate customized usage statistics reports for resources such as e-journals, eBooks, databases, etc., by completing the necessary details. It is advisable to save the generated report for future reference, enabling you to reproduce it whenever necessary. Similarly, various types of customized reports can be created using the harvested data for statistical purposes figure 7.

|                                                                                                    | 1                        | /                                         |                                     |                   |                 |                 |                 |        | /    |
|----------------------------------------------------------------------------------------------------|--------------------------|-------------------------------------------|-------------------------------------|-------------------|-----------------|-----------------|-----------------|--------|------|
| Agreement search 🥑 🛛 Enter search keyv                                                                                                    | vords                    |                                           | ÷.                                  | Search agreements | Search licenses | Search packages | 🔩 Search titles |        |      |
| ♠ > E-resource management > eUsage > Re                                                                                                    | ports                    |                                           |                                     |                   |                 |                 |                 |        | Help |
| E-resource management                                                                                                    | Usage statistics         | reports                                   |                                     |                   |                 |                 |                 |        |      |
| Agreements                                                                                                    | Saved reports Cre        | -<br>ate report                           |                                     |                   |                 |                 |                 |        |      |
| Licenses                                                                                                    |                          |                                           |                                     |                   |                 |                 |                 |        |      |
|                                                                                                    | Build a custom           | report                                    |                                     |                   |                 |                 |                 |        |      |
| Local                                                                                                    | Select report d          | ata                                       |                                     |                   |                 |                 |                 |        |      |
| Packages                                                                                                    | beleet report a          |                                           |                                     |                   |                 |                 |                 |        |      |
| ↓⊉ Titles                                                                                                    | Data display:            | By month                                  | ×v                                  | Required          |                 |                 |                 |        |      |
| ≓ elisare                                                                                                    | Choose data<br>provider: | Springer 🗙                                | ~                                   |                   |                 |                 |                 |        |      |
| Z Data providers                                                                                                    | Choose report:           | TR_J1 - Journal requests (excludin        | g OA_Gold) 🗙 🗸                      | Required          |                 |                 |                 |        |      |
| E Reports                                                                                                    | Choose metric            | (T-11) 2-11 - 11 - 11 - 11 - 11 - 11 - 11 |                                     |                   |                 |                 |                 |        |      |
|                                                                                                    | type:                    | Total tem requests A                      | *                                   |                   |                 |                 |                 |        |      |
|                                                                                                    | type:                    |                                           | ~                                   |                   |                 |                 |                 |        |      |
|                                                                                                    | Start year:              | 2023                                      |                                     | Required          |                 |                 |                 |        |      |
|                                                                                                    | Start month:             | January                                   | ×v                                  |                   |                 |                 |                 |        |      |
|                                                                                                    | End year:                | 2023                                      |                                     | Required          |                 |                 |                 |        |      |
|                                                                                                    | End month:               | December                                  | ×v                                  |                   |                 |                 |                 |        |      |
|                                                                                                    | Keyword:                 | Type at least two characters to search    | ~                                   |                   |                 |                 |                 |        |      |
|                                                                                                    | Calant anna d            |                                           |                                     |                   |                 |                 |                 |        |      |
|                                                                                                    | Select report of         | Jumns                                     |                                     |                   |                 |                 |                 |        |      |
|                                                                                                    | Provider name: 🔽         | Publisher: 🔽                              | Platform:                           | Publisher ID: 🔽   | Online ISSN: 🔽  | Print ISSN:     | DOI:            | URI: 🔽 |      |
|                                                                                                    | Select date dis          | alay method                               |                                     |                   |                 |                 |                 |        |      |
|                                                                                                    | Display data filtered b  | y year:                                   |                                     |                   |                 |                 |                 |        |      |
|                                                                                                    | O Yes - Ta               | ble will be limited to 12 columns         | (Jan-Dec) with the option to switch | between years     |                 |                 |                 |        |      |
|                                                                                                    | No - Ta                  | ble will include one column for e         | very month of data selected         |                   |                 |                 |                 |        |      |
| A forward magnet of a couple of a couple of a coupl |                          |                                           |                                     |                   |                 |                 |                 |        |      |
|                                                                                                    | 2023:                    | Jan 🗸 Feb 🗸 Mar 🗸                         | Apr 📝 May 📝 Jun 📝                   | Jul 🔽 Aug 🔽 Sep 🛛 | 💋 Oct 💟 Nov     | Dec 💟           |                 |        | - 12 |
|                                                                                                    |                          |                                           |                                     |                   |                 |                 |                 |        |      |
|                                                                                                    | Submit Clear             |                                           |                                     |                   |                 |                 |                 |        |      |
| English (en) 🔺                                                                                                    |                          |                                           |                                     |                   |                 |                 |                 |        |      |

Figure 7

The customized reports may look like figure 8 which can be further downloaded for analysis. There is a options for sorting the reports by each columns.

| rts 🕽 View report                                  |                                                       |                               |                                         |                    |                   |                  |                         |           |                     |         |         |         |         |         |         |          |          | н          | elp     |          |   |
|----------------------------------------------------|-------------------------------------------------------|-------------------------------|-----------------------------------------|--------------------|-------------------|------------------|-------------------------|-----------|---------------------|---------|---------|---------|---------|---------|---------|----------|----------|------------|---------|----------|---|
|                                                    |                                                       |                               |                                         |                    |                   |                  |                         |           |                     |         |         |         |         |         |         |          |          |            |         |          |   |
| Showing 1                                          | 1 to 20 of 2                                          | 433 entries (fi               | itered from 27,                         | 112 total entries  | )                 |                  |                         |           |                     |         |         |         |         |         |         |          |          |            |         |          |   |
| Show 20                                            | ✓ entrie                                              | es «First                     | < Previous                              | Next >             | Last » Se         | arch:            | ×Ci                     | ar filter |                     |         |         |         |         |         |         |          |          | Ł Export V |         |          |   |
| Title                                              | •                                                     | Data<br>provider <sup>‡</sup> | Publisher 🗘                             | Publisher<br>ID \$ | Online<br>ISSN \$ | Print<br>ISSN \$ | DOI \$                  | URI \$    | Metric \$           | Jan23 🗘 | Feb23 🗘 | Mar23 🗘 | Apr23 🗘 | May23 🗘 | Jun23 🗘 | Jul23 \$ | Aug23 \$ | Sep23 🗘    | Oct23 0 | Nov23 \$ | 2 |
| Title se                                           | arch                                                  | Data provi                    | Publisher s                             | Publisher II       | Online I!         | Print ISS        | DOI search              | URI 9     | Metric search       | Jan23 s | Feb23 s | Mar23 s | Apr23 s | May23 s | Jun23 s | Jul23 s  | Aug23 s  | Sep23 s    | Oct23 s | Nov23 s  | J |
| 3 Bio                                              | tech                                                  | Springer                      | Springer<br>International<br>Publishing |                    | 2190-5738         | 2190-572X        | 10.1007/13205.2190-5738 |           | Total_Item_Requests | 48      | 106     | 93      | 75      | 79      | 88      | 72       | 89       | 40         | 22      | 34       |   |
| 3D Res                                             | earch                                                 | Springer                      | 3D Display<br>Research<br>Center        |                    | 2092-6731         |                  | 10.1007/13319.2092-6731 |           | Total_Item_Requests | -       | -       | -       | -       | -       | -       | -        | -        | 1          | -       | 1        |   |
| 4C                                                 | R                                                     | Springer                      | Springer<br>Berlin<br>Heidelberg        |                    | 1614-2411         | 1619-4500        | 10.1007/10288.1614-2411 |           | Total_Item_Requests | •       | -       | -       |         | •       |         | •        | 1        | •          | -       | •        |   |
| 40                                                 | R                                                     | Springer                      | Springer<br>Berlin<br>Heidelberg        |                    | 1614-2411         | 1619-4500        | 10.1007/10288.1614-2411 |           | Total_Item_Requests | 1       | -       | 1       | 1       | 1       | -       | 2        | 2        | -          | -       | 2        |   |
| AA<br>Pharms                                       | PS<br>iciTech                                         | Springer                      | Springer<br>International<br>Publishing |                    | 1530-9932         |                  |                         |           | Total_Item_Requests | 27      | 42      | 37      | 29      | 64      | 33      | 42       | 16       | 19         | 29      | 19       |   |
| Abdo<br>Radio                                      | minal !<br>logy                                       | Springer                      | Springer US                             |                    | 2366-0058         | 2366-004X        | 10.1007/261.1432-0509   |           | Total_Item_Requests | 2       | -       | 1       | 1       | 1       | -       | 3        | 4        | 2          | •       | •        |   |
| Abhand<br>aus o<br>Mathem<br>Semin<br>Unive<br>Ham | lungen<br>dem<br>atischen<br>ar der<br>rsität<br>burg | Springer                      | Springer<br>Berlin<br>Heidelberg        |                    | 1865-8784         | 0025-5858        | 10.1007/12188.1865-8784 |           | Total_Item_Requests | -       | 2       | -       | 1       | -       | -       | -        | -        | -          | -       | -        |   |
| aBIO                                               | rech :                                                | Springer                      | Springer<br>Nature<br>Singapore         |                    | 2662-1738         |                  |                         |           | Total_Item_Requests | •       | -       | -       |         | -       |         |          | -        | 3          | -       | -        |   |
| Acad<br>Psych                                      | emic<br>hiatry                                        | Springer                      | Springer<br>International<br>Publishing |                    | 1545-7230         | 1042-9670        |                         |           | Total_Item_Requests | -       | -       | 1       | -       | -       | -       | -        | -        | -          | -       | -        |   |
| Accred<br>and Q<br>Assur                           | itation !<br>uality<br>ance                           | Springer                      | Springer-<br>Verlag                     |                    | 1432-0517         | 0949-1775        |                         |           | Total_Item_Requests | •       | -       | -       |         | 1       | 2       | -        | -        | -          | -       | -        |   |
| Acou<br>Phy                                        | stical !<br>sics                                      | Springer                      | Pleiades<br>Publishing                  |                    | 1562-6865         | 1063-7710        | 10.1134/11441.1562-6865 |           | Total_Item_Requests | 4       | 2       | 6       | 2       | -       | -       | 2        | -        | 3          | 1       | 1        |   |
| Acou<br>Aust                                       | stics<br>ralia                                        | Springer                      | Springer<br>Nature<br>Singapore         |                    | 1839-2571         | 0814-6039        |                         |           | Total_Item_Requests | -       | -       | 1       | 3       | 2       | 1       | 6        | -        | 1          | -       | -        |   |
| A.                                                 | ta i                                                  | Springer                      | Springer                                |                    | 1572-0026         | 0167-8019        | 10 1007/10440 1572-0026 |           | Total Item Requests |         |         |         |         |         |         |          | 1        |            |         |          |   |

# 6. To get the updated records of usage statistics Cron may be setup in the crontab as shown in figure 9

## Figure 9

## References

- 7. https://registry.projectcounter.org/
- 8. https://github.com/springernature/sushi
- 9. https://koha-community.org/manual/23.11/en/html/erm.html#data-providers